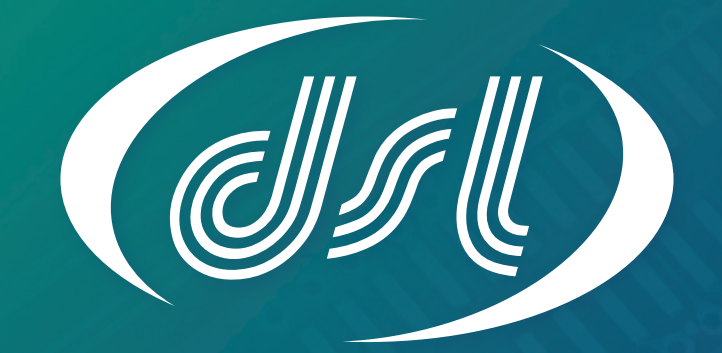

## DATASOUND - LABORATORIES -

EMBEDDING THE FUTURE

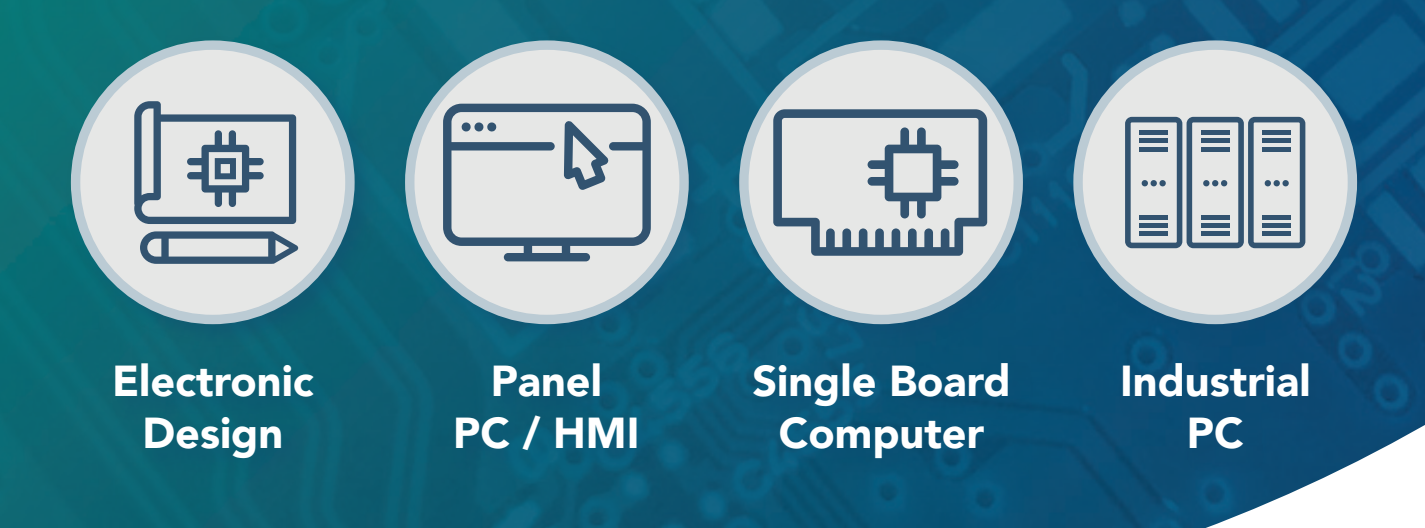

## Why choose DSL?

- Over 25 Years Industry Experience
- 5 Years Warranty on all Products
- Evaluation Products Available
- Lifetime Technical Support

## **Our Services**

- Electronic Design
- Production Management
- Assembly and Test
- Bespoke BIOS Creation
- Industrial Embedded PC Solutions

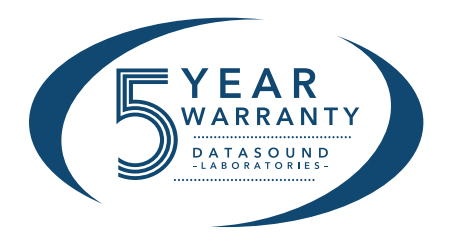

www.dsl-ltd.co.uk

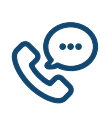

Call us on +44(0)1462 675530

Email us at sales@dsl-ltd.co.uk

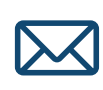

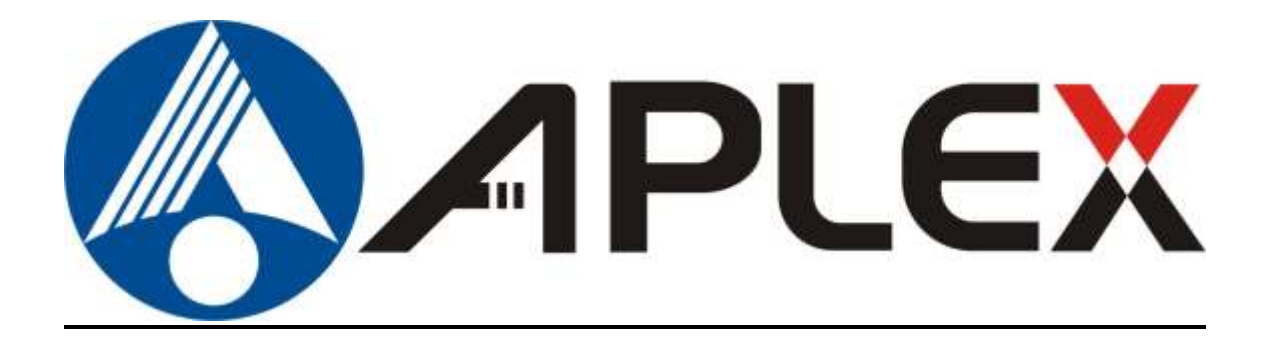

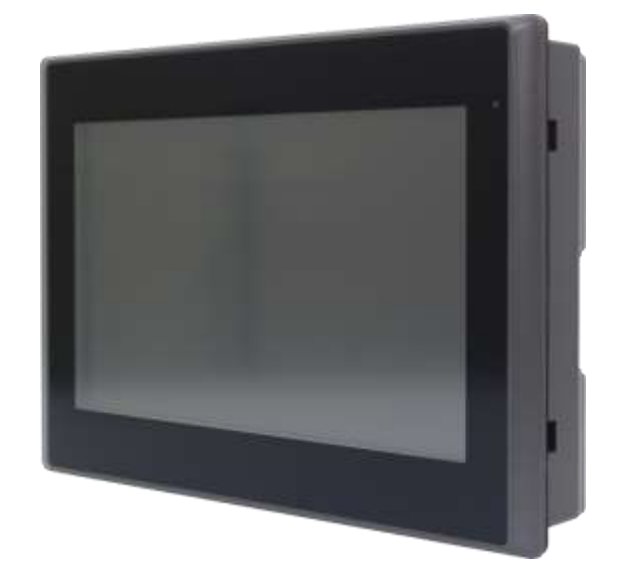

# **ARMPAC-6XX** Series

7", 8", 10.1", and 12.1" Fanless i.MX6 DualLite ARM Cortex A9 HMI Series

## **User Manual**

| Release Date                   | 9                      |                                  | Revision            |
|--------------------------------|------------------------|----------------------------------|---------------------|
| Oct. 2019                      |                        |                                  | V1.7                |
| <sup>®</sup> 2019 Aplex Techno | logy, Inc.             | All Rights Reserved.             | Published in Taiwan |
| Aplex Technology, Ir           | nc.                    |                                  |                     |
| 15F-1, No.186, Jian            | Yi Road, Zhonghe Distr | rict, New Taipei City 235, Taiwa | an                  |
| Tel: 886-2-82262881            | Fax: 886-2-82262883    | URL: http://www.aplextec.com     | /zh/home.php        |

## **Revision History**

| Reversion | Date       | Description                                     |  |
|-----------|------------|-------------------------------------------------|--|
| 1.0       | 2016/11/08 | Official Version                                |  |
| 1.1       | 2017/01/13 | Add SOP of updating Firmware and Linux QT, and  |  |
|           |            | update power consumption and net weight. Update |  |
|           |            | SBC-7112 motherboard manual to R1.2 version     |  |
| 1.2       | 2017/04/12 | Modify power consumption data.                  |  |
| 1.3       | 2017/07/19 | Remove 5"                                       |  |
|           |            | Add 15", 15.6"                                  |  |
| 1.4       | 2017/10/20 | Add motherboard version                         |  |
|           |            | Modify software/IP rating                       |  |
|           |            | Delete 15", 15.6"                               |  |
| 1.5       | 2018/11/08 | Delete all QTs data                             |  |
|           |            | Update OS Support list                          |  |
| 1.6       | 2019/03/18 | Update Storage Temperature                      |  |
| 1.7       | 2019/10/18 | Modify Linux and ANDROID information and photos |  |

## Warning!

This equipment generates, uses and can radiate radio frequency energy and if not installed and used in accordance with the instructions manual, it may cause interference to radio communications. It has been tested and found to comply with the limits for a Class A computing device pursuant to FCC Rules, which are designed to provide reasonable protection against such interference when operated in a commercial environment. Operation of this equipment in a residential area is likely to cause interference in which case the user at his own expense will be required to take whatever measures may be required to correct the interference.

Electric Shock Hazard – Do not operate the machine with its back cover removed. There are dangerous high voltages inside.

#### Caution

Risk of explosion if the battery is replaced with an incorrect type. Batteries should be recycled where possible. Disposal of used batteries must be in accordance with local environmental regulations.

#### Disclaimer

This information in this document is subject to change without notice. In no event shall Aplex Technology Inc. be liable for damages of any kind, whether incidental or consequential, arising from either the use or misuse of information in this document or in any related materials.

## Packing List

| Accessories (as ticked) included in this package are: |                   |  |  |
|-------------------------------------------------------|-------------------|--|--|
| Adaptor                                               |                   |  |  |
| Driver & manual CD disc                               |                   |  |  |
| ☐ Other                                               | _(please specify) |  |  |

### **Safety Precautions**

Follow the messages below to prevent your systems from damage:

- Avoid your system from static electricity on all occasions.
- Prevent electric shock. Don't touch any components of this card when the card is power-on. Always disconnect power when the system is not in use.
- Disconnect power when you change any hardware devices. For instance, when you connect a jumper or install any cards, a surge of power may damage the electronic components or the whole system.

## **Table of Contents**

| Revision History   | 1 |
|--------------------|---|
| ,<br>Warning!      | 2 |
| Caution/Disclaimer | 3 |
| Packing List       | 4 |
| Safety Precautions | 5 |

## Chapter 1 Getting Started

| 1.1 Features                        | 6  |
|-------------------------------------|----|
| 1.2 Specifications                  | 6  |
| 1.3 Dimensions                      | 8  |
| 1.4 Brief Description of ARMPAC-6XX |    |
| 1.5 VESA Mounting                   | 11 |
| 1.6 Panel Mounting                  | 11 |

## Chapter 2 Hardware

2.1 Motherboard Jumpers Setting and Connectors......12

| Chapter 3                     | Software images |
|-------------------------------|-----------------|
| 3.1 Update Linux for SBC-7112 |                 |
| 3.2 Update Android Firmware   | 21              |

### Figures

| Figure 1.1: Dimensions of ARMPAC-607(P)      | 8  |
|----------------------------------------------|----|
| Figure 1.2: Dimensions of ARMPAC-608(P)      | 8  |
| Figure 1.3: Dimensions of ARMPAC-610(P)      | 9  |
| Figure 1.4: Dimensions of ARMPAC-612(P)      | 9  |
| Figure 1.5: Front View of ARMPAC-6XX Series  | 10 |
| Figure 1.6: Rear View of ARMPAC-6XX Series   | 10 |
| Figure 1.7: ARMPAC-6XX Series VESA Mounting  | 11 |
| Figure 1.8: ARMPAC-6XX Series Panel Mounting | 11 |

## Chapter 1

## **Getting Started**

### **1.1 Features**

- ARM based HMI
- Fanless design
- Flat front panel touch screen
- Freescale i.MX6 DualLite/Quad (option) ARM Cortex A9 Processor
- Onboard 1GB DDR3 DRAM
- Onboard 4GB eMMC Flash
- Wide range DC 9~36V power input
- LED backlight LCD
- Resistive touch windows/Projected capacitive touch

### **1.2 Specifications**

|                  | ARMPAC-607(P)                 | ARMPAC-608(P)                                         | ARMPAC-610(P)         | ARMPAC-612(P)       |
|------------------|-------------------------------|-------------------------------------------------------|-----------------------|---------------------|
| System           |                               |                                                       |                       |                     |
| CPU              | Freescale i.M                 | K6 DualLite/Quad(option                               | on) ARM Cortex A9 pro | cessor 1.0GHz       |
| Memory           |                               | Onboard 1GE                                           | B DDR3 DRAM           |                     |
| External IO Port |                               |                                                       |                       |                     |
| USB              |                               | 2 x USB 2                                             | 2.0 type A            |                     |
|                  |                               | 1 x USB 2.0 (                                         | Micro B type)         |                     |
| Serial/Parallel  |                               | 1 x RS-232/422/                                       | 485 DB-9, COM1        |                     |
| LAN              |                               | 1 x LA                                                | N Port                |                     |
| Power            | 1 x 9                         | 1 x 9~36V DC power input via 1 x 3-pin terminal block |                       |                     |
| Option           | 1 x RS-232/422/485 (TB-508C1) |                                                       |                       |                     |
|                  | WIFI/4G module via Mini-PCIe  |                                                       |                       |                     |
| Internal IO Port |                               |                                                       |                       |                     |
| Internal IO Port | 1 x SIM card slot             |                                                       |                       |                     |
|                  | 1 x Micro SD slot             |                                                       |                       |                     |
| Storage Space    |                               |                                                       |                       |                     |
| Storage          | Onboard 4GB eMMC NAND flash   |                                                       |                       |                     |
| Expansion        |                               |                                                       |                       |                     |
| Expansion Slot   | 1 x Mini-PCIe Slot full size  |                                                       |                       |                     |
| Display          |                               |                                                       |                       |                     |
| Display Type     | 7" color TFT LCD              | 8" color TFT LCD                                      | 10.1" color TFT LCD   | 12.1" color TFT LCD |

**ARMPAC-6XX Series User Manual** 

| Resolution              | 800x480                                              | 800x600            | 1024x600         | 800x600       |
|-------------------------|------------------------------------------------------|--------------------|------------------|---------------|
| Max. Color              | 262K                                                 | 262K 262K          |                  | 262K          |
| Luminance               | 350                                                  | 350                | 250              | 450           |
| Contrast Ratio          | 400: 1                                               | 500: 1             | 500: 1           | 800: 1        |
| Viewing Angle           | 140(H)/110(V)                                        | 140(H)/135(V)      | 140(H)/120(V)    | 160(H)/140(V) |
| Backlight Lifetime      | 40,000 hrs                                           | 40,000 hrs         | 25,000 hrs       | 50,000 hrs    |
| Touch Screen – Resis    | tive Touch Window Ty                                 | ре                 |                  |               |
| Interface               |                                                      | S                  | PI               |               |
| Light Transmission      |                                                      | Over               | 80%              |               |
| Touch Screen – Proje    | cted Capacitive Type                                 |                    |                  |               |
| Interface               |                                                      | U                  | SB               |               |
| Light Transmission      |                                                      | Over               | 90%              |               |
| Power                   |                                                      |                    |                  |               |
| Power Input             |                                                      | DC9 <sup>,</sup>   | ~36V             |               |
| Power                   | MAX: 5.3W                                            | MAX: 7W            | MAX: 7W          | MAX: 10.8W    |
| Consumption             | (607)                                                | (608)              | (610)            | (612)         |
| Mechanical              |                                                      |                    |                  |               |
| Front Bezel Metal       | Plastic/Panel Mount                                  |                    |                  |               |
| Rear Panel Metal        | Plastic/VESA 75 Plastic/VESA 100                     |                    |                  |               |
| Chassis Color           |                                                      | Pantone Co         | ol Gray 11C      |               |
| IP Rating               |                                                      | IP66 Fro           | ont Panel        |               |
| Dimensions              | 204 x 150 x 42.5                                     | 231.1 x 176.1 x 45 | 285 x 189 x 49.6 | 319 x 245 x   |
|                         | mm                                                   | mm                 | mm               | 51 mm         |
| Net Weight              | 0.9 Kg                                               | 0.9 kg             | 1.4 Kg           | 1.5 Kg        |
| Environmental           |                                                      |                    |                  |               |
| Operating               | <b>0~50</b> ℃                                        |                    |                  |               |
| Temperature             |                                                      |                    |                  |               |
| Storage                 | -30~70°C                                             |                    |                  |               |
| Temperature             |                                                      |                    |                  |               |
| Storage Humidity        | 10 to 90% @ 40 $^\circ\!\mathrm{C}$ , non-condensing |                    |                  |               |
| Certification           | CE / FCC Class A                                     |                    |                  |               |
| <b>Operating System</b> | Linux 4.9.88+ChromiumV67 ; ANDROID 6.0.1             |                    |                  |               |

### **1.3 Dimensions**

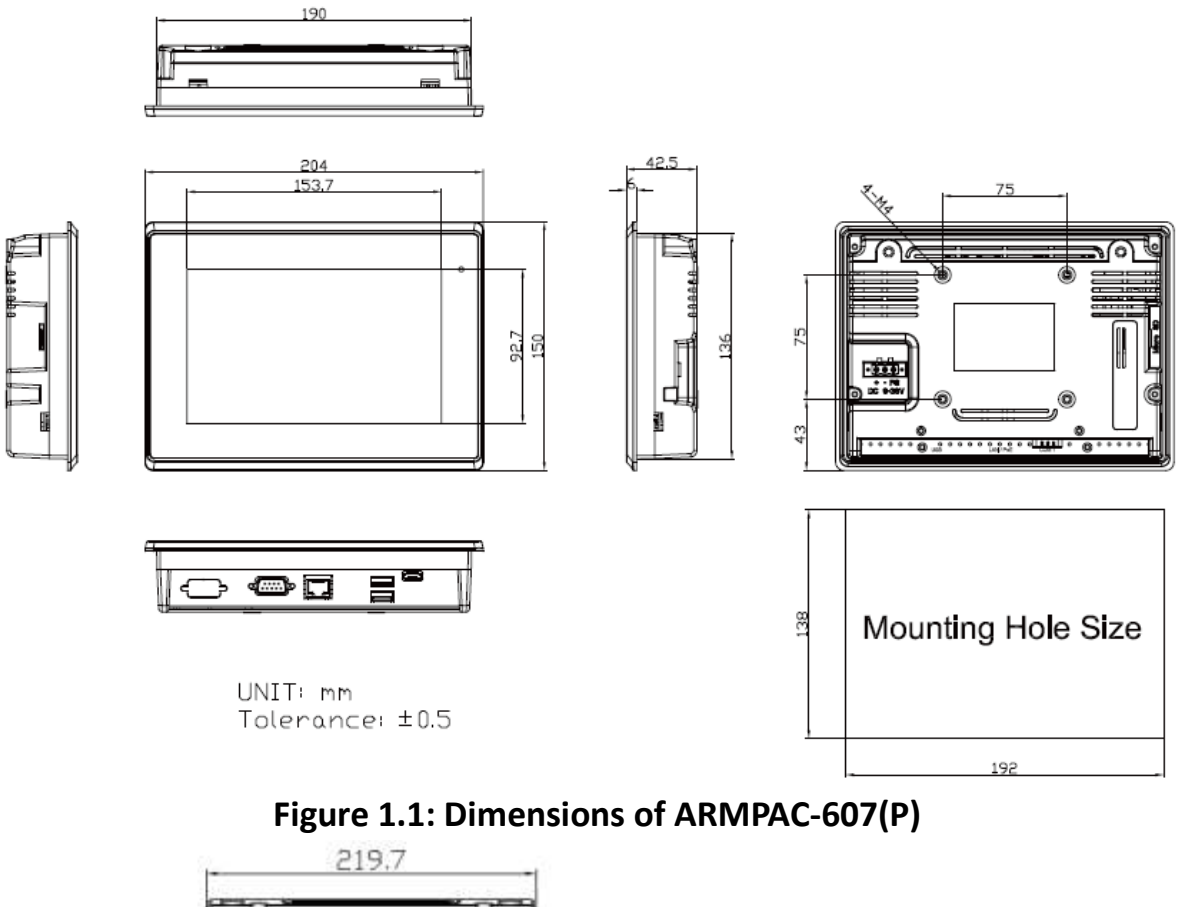

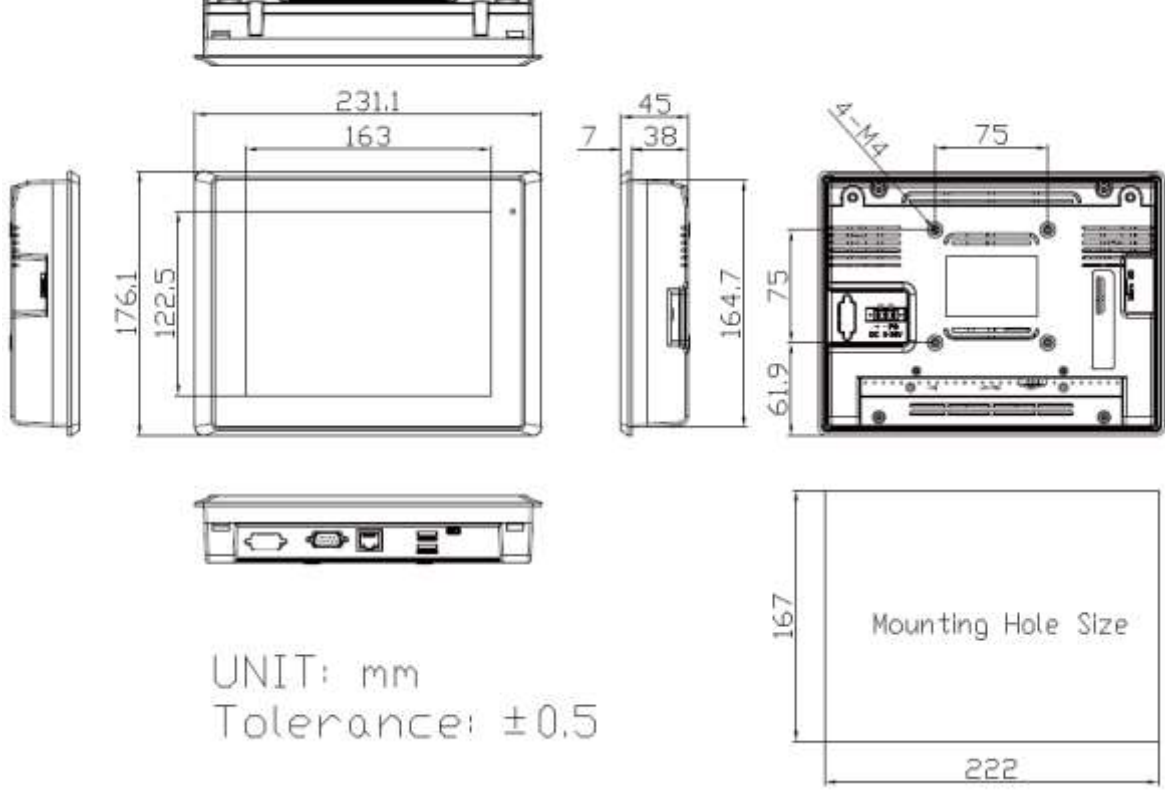

Figure 1.2: Dimensions of ARMPAC-608(P)

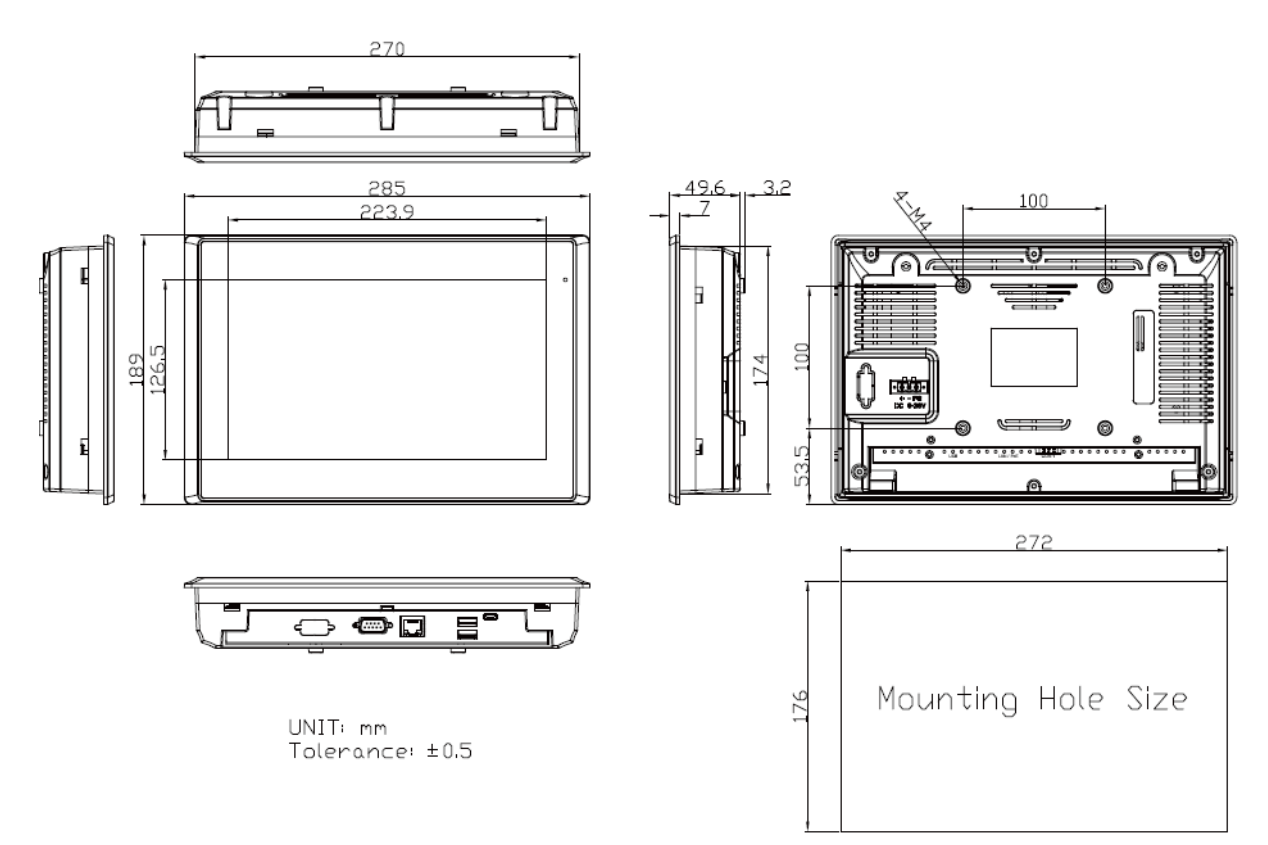

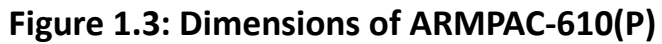

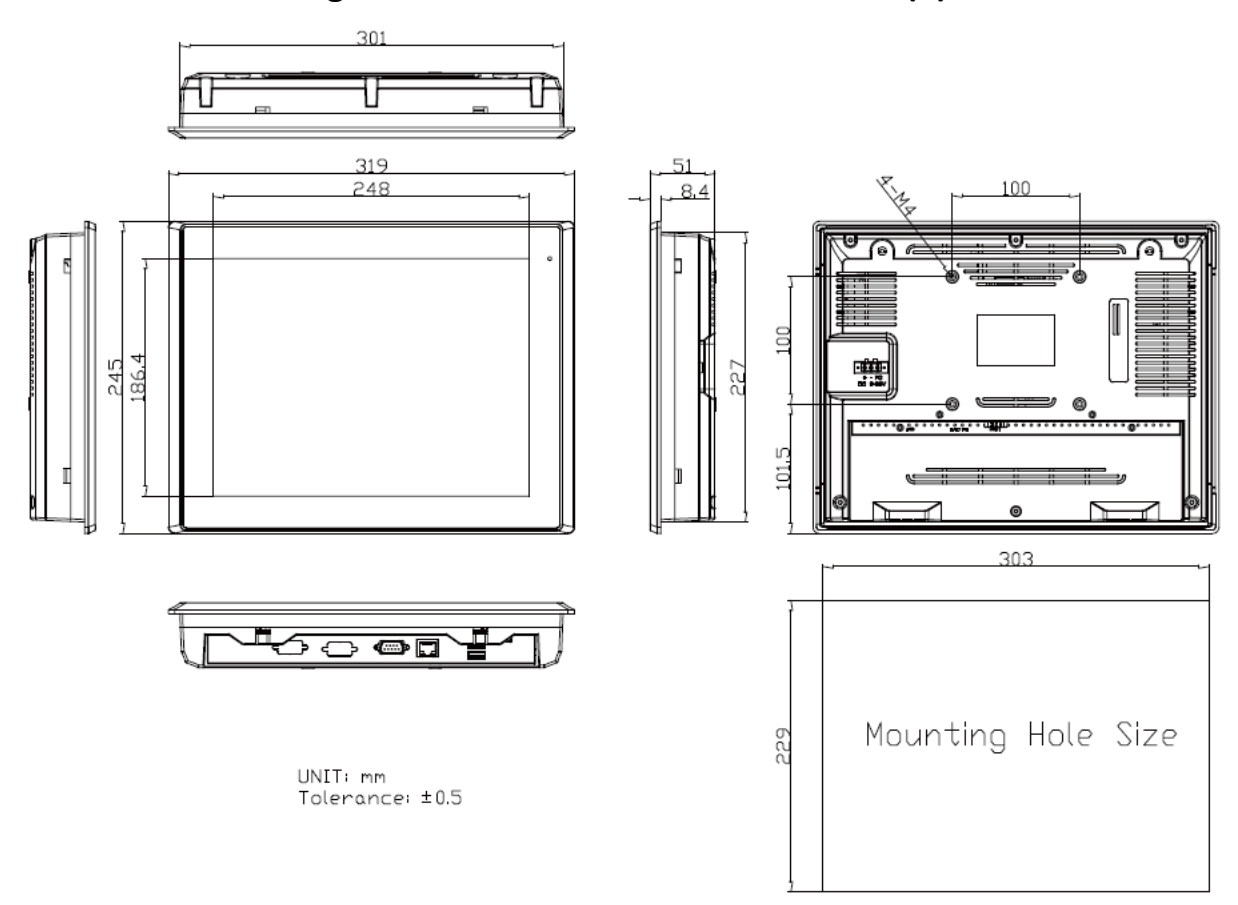

Figure 1.4: Dimensions of ARMPAC-612(P)

### **1.4 Brief Description of ARMPAC-6XX**

There are 7", 8", 10.1", and 12.1" in fanless designed ARM based HMI, which comes with flat front panel LED backlight touch designed. It is powered by Freescele i.MX6 DualLite/Quad (option) ARM Cortex A9 processor, 1GB DDR3 onboard memory, and 4GB eMMC NAND flash onboard. ARMPAC-6XX series is DC 9~36V wide range power input and IP66 compliant front panel. The 7", and 8" model can be VESA 75 x 75 mounted, and 10.1", 12.1" can be VESA 100 x 100 mounted. The chassis color are pantone cool gray 11C for plastic design in 7", 8", 10.1", and 12.1". Optional projected capacitive touch screen supports 7H anti-scratch surface is ideal for use as PC-based controller for industrial automation & factory automation.

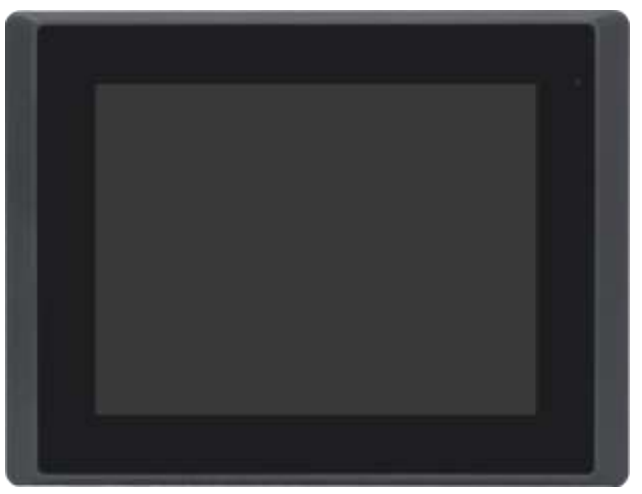

Figure 1.7: Front View of ARMPAC-6XX Series

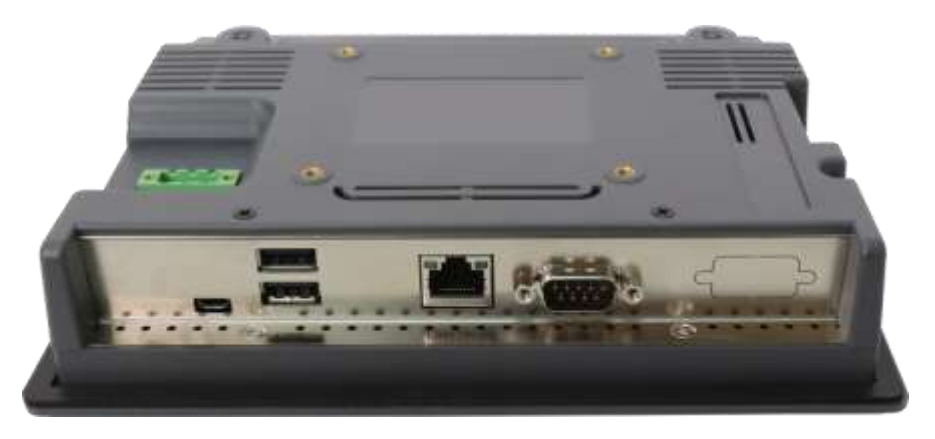

Figure 1.8: Rear View of ARMPAC-6XX Series

### **1.5 VESA Mounting**

The ARMPAC-6XX series is designed to be VESA mounted as shown in Picture. Just carefully place the unit through the hole and tighten the given screws from the rear to secure the mounting.

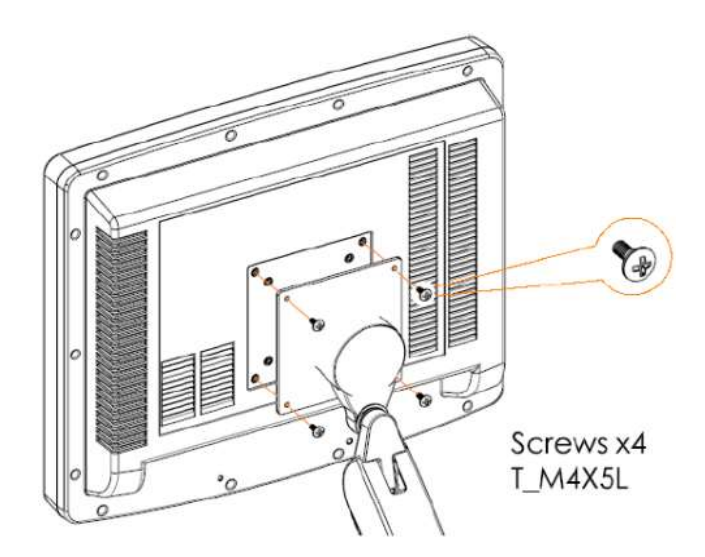

Figure 1.9: ARMPAC-6XX Series VESA Mounting

### **1.6 Panel Mounting**

There are four holes located along the four sides of the HMI. Insert the clamp from the four sides and tighten them with the nuts provided.

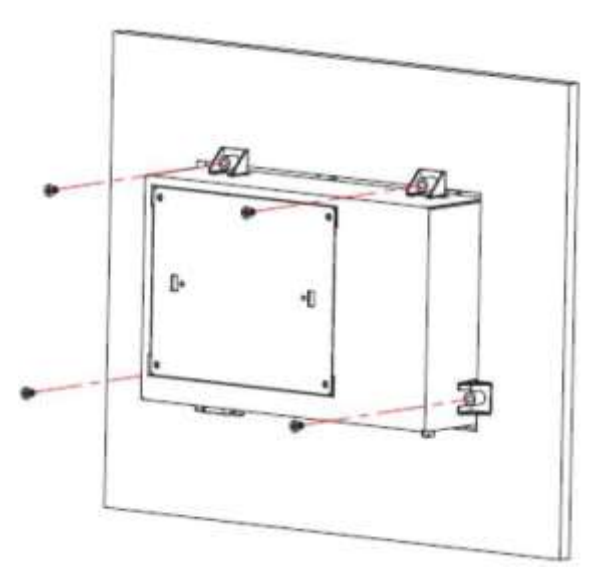

Figure 1.10: ARMPAC-6XX Series Panel Mounting

## 2.1 Motherboard Jumpers Setting and Connectors

#### 1. J5:

(Micro USB OTG 5P Connector), it is used to download and connect to Android App.

#### 2. USB1:

(Double stack USB type A), Front USB connector, it provides 2 USB2.0 ports, High-speed USB 2.0 allows data transfers up to 480 Mb/s, support USB full-speed and low-speed signaling.

#### 3. LAN1:

(RJ45 Connector), Front LAN port. One standard 10/100M RJ45 Ethernet port is provided. Used Atheros AR8031 chipset, support LINK LED (green) and ACTIVE LED (yellow).

#### 4. MIO1:

(1.25mm Pitch 2\*15 Connector), Including eight General-purpose input/output  $\sim$  a group of SMBUS and two groups of serial communication interfaces, it provides a group of self-programming interfaces to customers for flexible use.

| Signal Name | Pin# | Pin# | Signal Name |
|-------------|------|------|-------------|
| PWRON       | 1    | 2    | GND         |
| POR_B       | 3    | 4    | GND         |
| 5V_S0       | 5    | 6    | GND         |
| GPIO_IN0    | 7    | 8    | GPIO_IN1    |
| GPIO_IN2    | 9    | 10   | GPIO_IN3    |
| GPIO_OUT0   | 11   | 12   | GPIO_OUT1   |
| GPIO_OUT2   | 13   | 14   | GPIO_OUT3   |
| I2C3_SCL    | 15   | 16   | 5V_S0       |
| I2C3_SDA    | 17   | 18   | NC          |
| GND         | 19   | 20   | NC          |
| UART1_TXD_B | 21   | 22   | GND         |
| UART1_RXD_B | 23   | 24   | UART2_TXD   |
| NC          | 25   | 26   | NC          |
| NC          | 27   | 28   | UART2_RXD   |
| GND         | 29   | 30   | NC          |

#### 5. COM1

(Type DB9), Front serial port, standard DB9 Male serial port is provided to make a direct connection to serial devices. Used the SP339E as the driver, which is an advanced multiprotocol transceiver supporting RS-232, RS-485 and RS-422.

|      | 4 4                       |
|------|---------------------------|
| Pin# | Signal Name               |
| 1    | DCD3422TX485-             |
| 2    | RXD3_422TX+_485+          |
| 3    | TXD3_422RX+               |
| 4    | DTR3_422RX-               |
| 5    | GND                       |
| 6    | NC                        |
| 7    | NC                        |
| 8    | NC                        |
| 9    | COM3_9PIN(connect to JP1) |

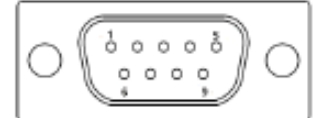

#### 6. CON2:

(2.0mm Pitch 2\*8 Pin Socket), it provides a group USB2.0 SMBUS UART and CANBUS interfaces.

| Signal Name    | Pin# | Pin# | Signal Name |
|----------------|------|------|-------------|
| 5V_S0          | 1    | 2    | NC          |
| USBDN_CON2_DM3 | 3    | 4    | UART4_TXD   |
| USBDN_CON2_DP3 | 5    | 6    | UART4_RXD   |
| GND            | 7    | 8    | GND         |
| GND            | 9    | 10   | CAN1_TX     |
| I2C2_SDA       | 11   | 12   | CAN1_RX     |
| I2C2_SCL       | 13   | 14   | NC          |
| 3P3V_S0        | 15   | 16   | NC          |

#### 7.CON1:

(TF Card Socket), Support TF Card devices.

#### 8. TOUCH1:

(2.00mm Pitch 2\*5 Pin Header), Used the AR1021 as the touch screen controller which supports resistive touch screen. ARMPAC-6XX Series User Manual

| Signal Name | Pin# | Pin# | Signal Name |
|-------------|------|------|-------------|
| Y-          | 1    | 2    | SY-         |
| SY+         | 3    | 4    | Y+          |
| Х-          | 5    | 6    | 5WSX-       |
| SX+         | 7    | 8    | X+          |
| M2(U17)     | 9    | 10   | GND         |

#### 9. SIM1:

(SIM Card Socket), Support SIM Card devices.

#### 10. LVDS1:

(1.25mm Pitch 2\*10 Connector, DF13-20DP-1.25V), For 18-bit LVDS1 output connector.

| Signal Name | Pin# | Pin# | Signal Name  |
|-------------|------|------|--------------|
| VCC_LVDS0   | 1    | 2    | VCC_LVDS0    |
| GND         | 3    | 4    | GND          |
| LVDS0_TX0_N | 5    | 6    | LVDS0_TX0_P  |
| LVDS0_TX1_N | 7    | 8    | LVDS0_TX1_P  |
| LVDS0_TX2_N | 9    | 10   | LVDS0_TX2_P  |
| NC          | 11   | 12   | NC           |
| LVDS0_CLK_N | 13   | 14   | LVDS0_CLK_P  |
| GND         | 15   | 16   | NC           |
| BKLT_CTRL0  | 17   | 18   | BKLT_EN_OUT0 |
| VCC_BL0     | 19   | 20   | VCC_BL0      |

#### 11. LVDS2:

(1.25mm Pitch 2\*10 Connector, DF13-20DP-1.25V), For 18/24-bit LVDS1 output connector.

| Signal Name | Pin# | Pin# | Signal Name |
|-------------|------|------|-------------|
| VCC_LVDS1   | 1    | 2    | VCC_LVDS1   |
| GND         | 3    | 4    | GND         |
| LVDS1_TX0_N | 5    | 6    | LVDS1_TX0_P |
| LVDS1_TX1_N | 7    | 8    | LVDS1_TX1_P |
| LVDS1_TX2_N | 9    | 10   | LVDS1_TX2_P |
| LVDS1_TX3_N | 11   | 12   | LVDS1_TX3_P |
| LVDS1_CLK_N | 13   | 14   | LVDS1_CLK_P |

| GND        | 15 | 16 | NC           |
|------------|----|----|--------------|
| BKLT_CTRL1 | 17 | 18 | BKLT_EN_OUT1 |
| VCC_BL1    | 19 | 20 | VCC_BL1      |

#### 12. INVT1:

(2.0mm Pitch 1\*6 box Pin Header), Backlight control connector for LVDS1.

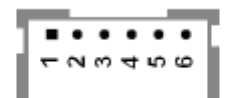

| Pin# | Signal Name  |
|------|--------------|
| 1    | VCC_BL0      |
| 2    | VCC_BL0      |
| 3    | GND          |
| 4    | GND          |
| 5    | BKLT_EN_OUTO |
| 6    | BKLT_CTRL0   |

#### 13. BT1:

(1.0mm Pitch 1\*2 box Pin Header), 3.0V Li battery is embedded to provide power for RTC.

| Pin# | Signal Name |
|------|-------------|
| 1    | VRTC        |
| 2    | GND         |

#### 14. INVT2:

(2.0mm Pitch 1\*6 box Pin Header), Backlight control connector for LVDS2.

| - N M 4 4 9 9 |              |  |
|---------------|--------------|--|
| Pin#          | Signal Name  |  |
| 1             | VCC_BL1      |  |
| 2             | VCC_BL1      |  |
| 3             | GND          |  |
| 4             | GND          |  |
| 5             | BKLT_EN_OUT1 |  |
| 6             | BKLT_CTRL1   |  |

#### 15. J20:

(1.0mm Pitch 1\*2 box Pin Header), Reserved to connect switch reset button..

#### 16. MPCIE1:

(Mini PCIe Socket 52Pin), mini PCIe socket, it is located at the top, it supports mini PCIe devices with USB2.0 and SIM and SMBUS and PCIe signal. MPCIe card size is 30\*30mm or 30\*50.95mm.

#### 17. JP1:

(2.0mm Pitch 2\*3 Pin Header), COM1 jumper setting, pin1~6 are used to select signal out of pin 9 of COM1 port.

| JP1 Pin#  | Function                  |
|-----------|---------------------------|
| Close 1-2 | COM1 Pin9 = NC (option)   |
| Close 3-4 | COM1 Pin9 = +5V (default) |
| Close 5-6 | COM1 Pin9 = +12V (option) |

#### 18. J1:

(2.0mm Pitch 1\*3 Pin Header), LVDS1 jumper setting. It is used to provide 3.3V or 5V voltage to VCC\_LVDS0.

| J1 Pin#   | Function                  |
|-----------|---------------------------|
| Close 1-2 | VCC_LVDS0 = 3.3V (option) |
| Close 2-3 | VCC_LVDS0 = 5V (default)  |

#### 19. J2:

(2.0mm Pitch 1\*3 Pin Header), LVDS1 jumper setting. It is used to provide 5V or 12V voltage to VCC\_BL0.

| J2 Pin#   | Function                 |
|-----------|--------------------------|
| Close 1-2 | VCC_ BL0 = 5V (option)   |
| Close 2-3 | VCC_ BL0 = 12V (default) |

#### 20. J3:

(2.0mm Pitch 1\*3 Pin Header), LVDS2 jumper setting. It is used to provide 3.3V or 5V voltage to VCC\_LVDS1.

| J3 Pin#   | Function                  |
|-----------|---------------------------|
| Close 1-2 | VCC_LVDS1 = 3.3V (option) |
| Close 2-3 | VCC_LVDS1 = 5V (default)  |

#### 21. J4:

(2.0mm Pitch 1\*3 Pin Header), LVDS2 jumper setting. It is used to provide 5V or 12V voltage to VCC\_BL1.

| J4 Pin#   | Function                 |
|-----------|--------------------------|
| Close 1-2 | VCC_BL1 = 5V (option)    |
| Close 2-3 | VCC_ BL1 = 12V (default) |

#### 22. SW2:

Dial Switch , it is used to select the voltage for BKLT\_CTRLO and BKLT\_EN\_OUTO.

| SW2 Pin# | Function            | Function          |
|----------|---------------------|-------------------|
| 1-4      | Close               | Open(default)     |
|          | BKLT_CTRL0 = 3.3V   | BKLT_CTRL0 = 5V   |
| 2-3      | Close               | Open(default)     |
|          | BKLT_EN_OUT0 = 3.3V | BKLT_EN_OUT0 = 5V |

#### 23. SW3:

Dial Switch, it is used to select the voltage for BKLT\_CTRL1 and BKLT\_EN\_OUT1.

| SW3 Pin# | Function            | Function          |
|----------|---------------------|-------------------|
| 1-4      | Close               | Open(default)     |
|          | BKLT_CTRL0 = 3.3V   | BKLT_CTRL0 = 5V   |
| 2-3      | Close               | Open(default)     |
|          | BKLT_EN_OUT0 = 3.3V | BKLT_EN_OUT0 = 5V |

## Chapter 3

## **3.1** Update Linux for SBC-7112

1. Close Chromium Browser and return to desktop, then select the "Terminal" APP.

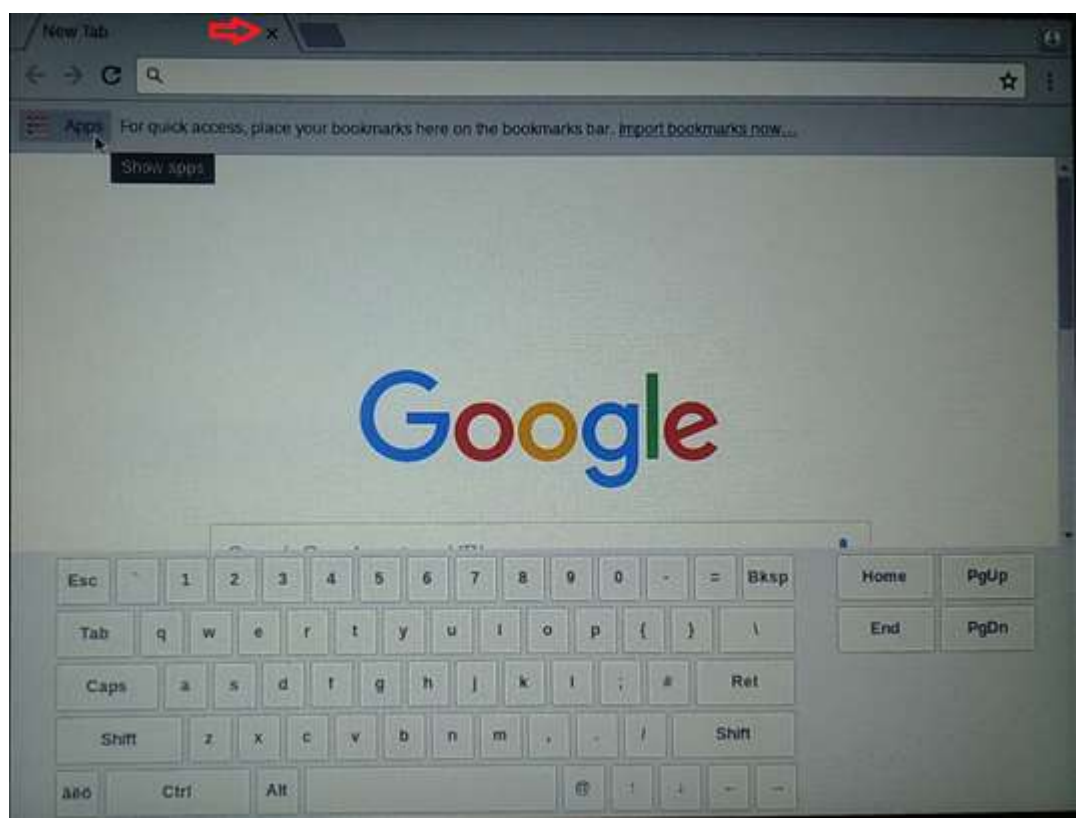

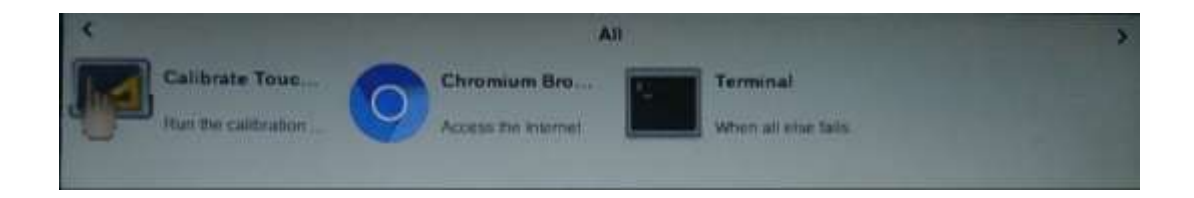

2. Key-in below command to erase the EMMC data (change to Download Mode).

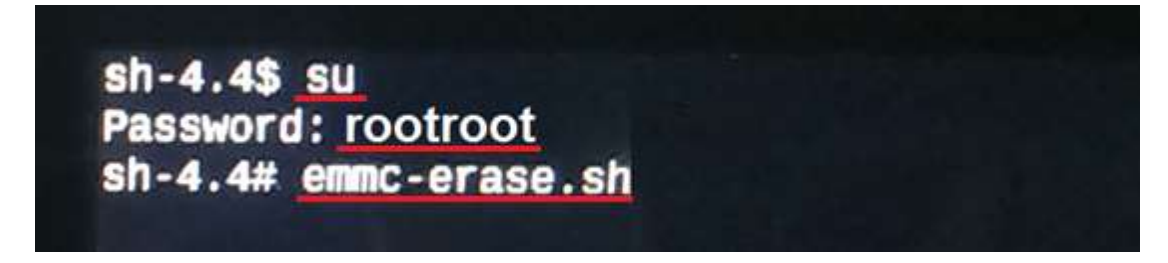

3. Connect Micro USB Cable from SBC-7112 to your desktop/laptop and run update tool "Linux 4.9.88-eMMC-MX6DL-ALL.vbs".

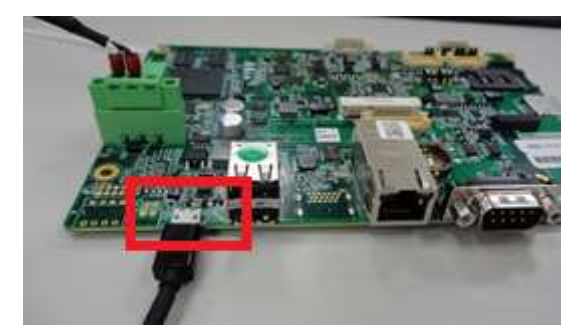

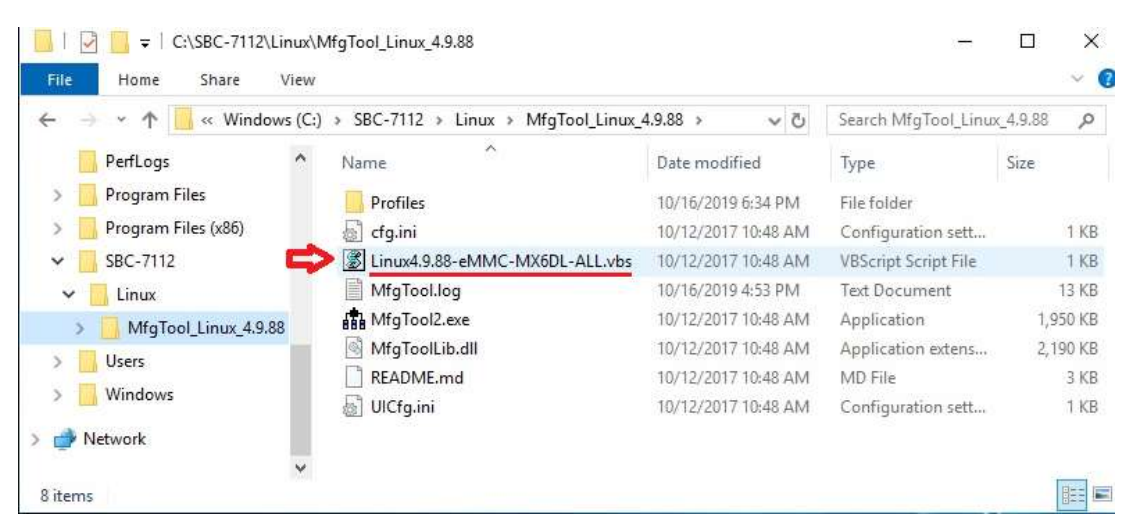

4. It will show up "Hub X--Port Y" on the upper left side if USB cable has been connected well, and then click "Start" to update Linux Firmware

| MfgTool_MultiPanel (Library: 2.6.2) |                        | ×           |
|-------------------------------------|------------------------|-------------|
| Hub 6Port 2                         | Status Information     |             |
| Drive(s):                           | Successful Operations: | 0           |
|                                     | Failed Operations:     | 0           |
| HID-compliant vendor-defined device | Failure Rate:          | 0 %         |
|                                     | Start                  | Exit        |
| Hub 6Port 2                         |                        | ×           |
| Drive(s); E:                        | Successful Operations: | 0           |
|                                     | Failed Operations:     | 0           |
| Sending and writting rootfs         | Esiluro Dato:          | 0           |
|                                     | i dilui e Nate,        | 0%          |
|                                     | Stop                   | 0 %<br>Exit |

5. When you finish updating, the screen will show the increasing counting numbers of "Successful Operations". Click "Stop" and "Exit" then reset machine.

| HgTool_MultiPanel (Library: 2.6.2) | -                      | ×      |
|------------------------------------|------------------------|--------|
| Hub 6Port 2                        | Status Information     |        |
| Drive(s): E:                       | Successful Operations: | 1      |
|                                    | Failed Operations:     | 0      |
| Done                               | Failure Rate:          | 0.00 % |
|                                    |                        |        |
|                                    | Stop                   | Exit   |
|                                    |                        |        |
|                                    |                        |        |

6. Linux 4.9.88+Chromium Browser have been updated successfully!!

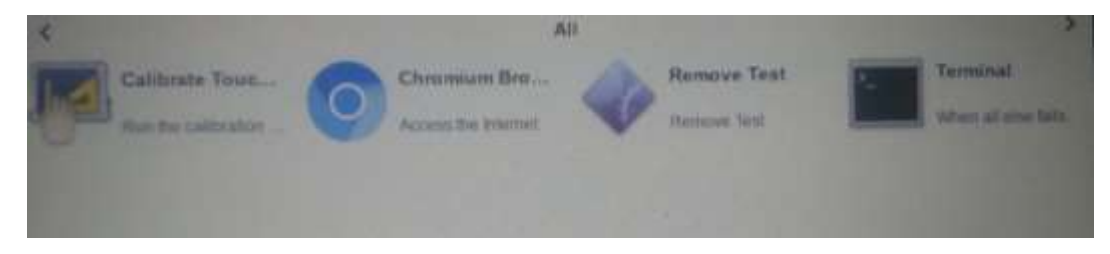

## 3.2 Update Android Firmware

To update Android firmware, there must be three files as shown below.

| Organize 🔻 Include ir                                                                                  | n library 🔹 Share with 💌                                            | New folder                                                                      |                                            | 8≕ ▼ 🗂 (                                                                        |
|----------------------------------------------------------------------------------------------------|---------------------------------------------------------------------|---------------------------------------------------------------------------------|--------------------------------------------|---------------------------------------------------------------------------------|
| Computer<br>Computer<br>Cocal Disk (C:)<br>Android<br>Android<br>ParfLogs<br>PerfLogs<br>Program Files | Name<br>EraseMMC<br>Iatest_usb_driver_windows<br>MfgToolA601-master | Date modified<br>10/20/2017 1:54 PM<br>11/1/2016 1:16 PM<br>10/17/2019 10:11 AM | Size<br>2,912 KB<br>8,471 KB<br>271,512 KB | Type<br>Compressed (zipped) F<br>Compressed (zipped) F<br>Compressed (zipped) F |
| 👂 🍌 Users 🖉 🗸                                                                                          | •                                                                   |                                                                                 |                                            | Ţ.                                                                              |

- 1. File1: latest\_usb\_driver\_windows.zip (ADB Interface Driver for Windows 7) The USB driver should be connected to VITAM-6XX device
- 2. File2: EraseMMC.zip

Erase all data on Flash and switch to download mode before updating Android firmware.

3. File3: MfgtoolA601\_master.zip

Update Android Firmware & update utility

### Step 1. → File1: latest\_usb\_driver\_windows.zip (ADB Interface Driver for Windows

7)

1) Install ADB Interface Driver for Windows 7. (laster\_usb\_driver\_windows.zip).

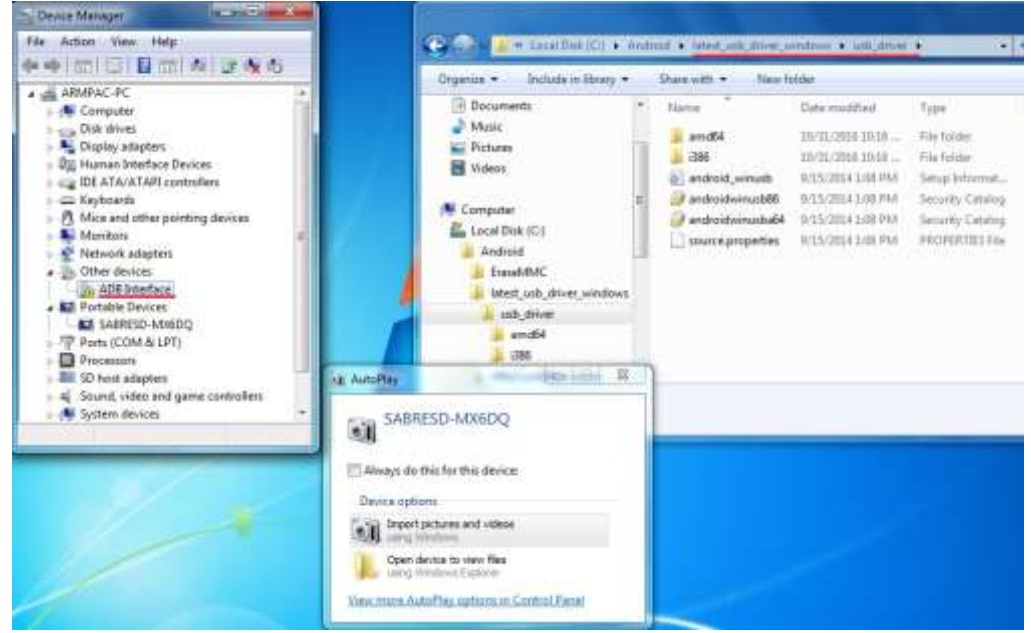

**ARMPAC-6XX Series User Manual** 

2) Double click "ADB Interface" to "Update Driver".

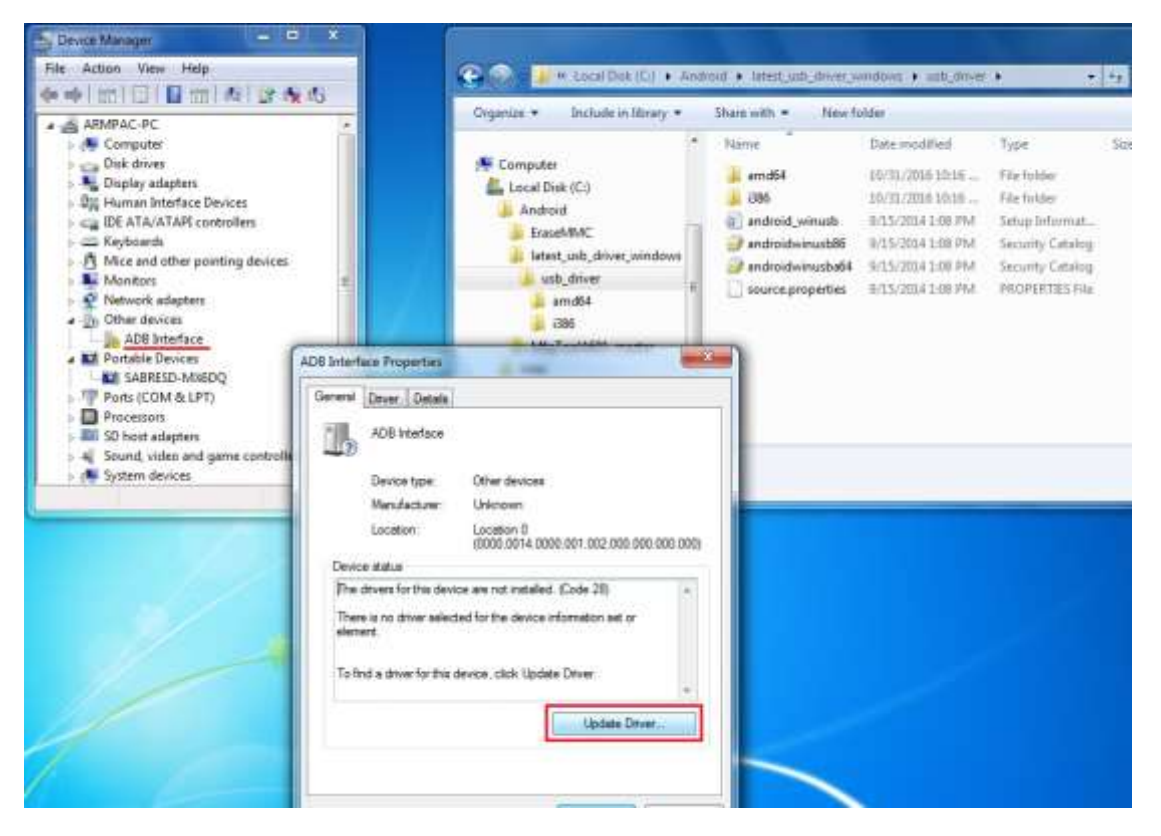

3) Select "Browse my computer for driver software" to locate and install driver software.

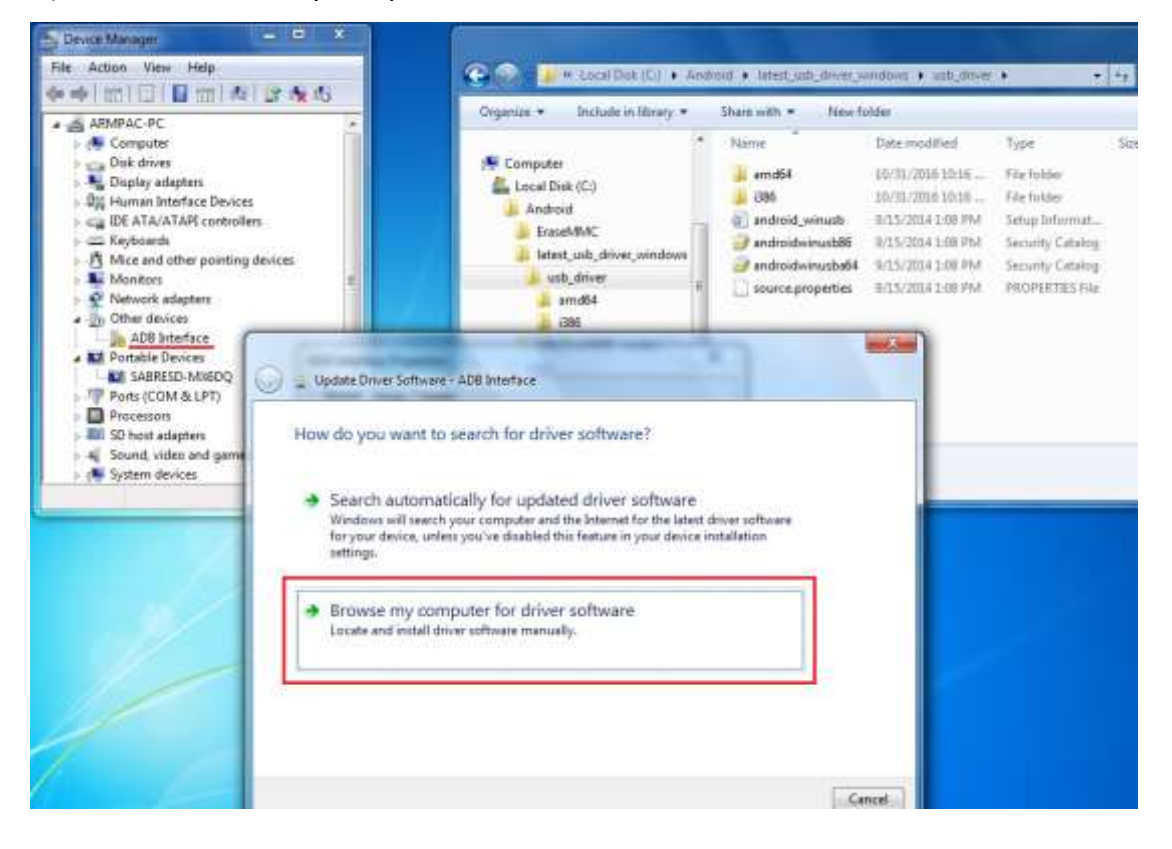

4) Click "Browse" to \lastest\_usb\_driver\_windows\usb\_driver\.

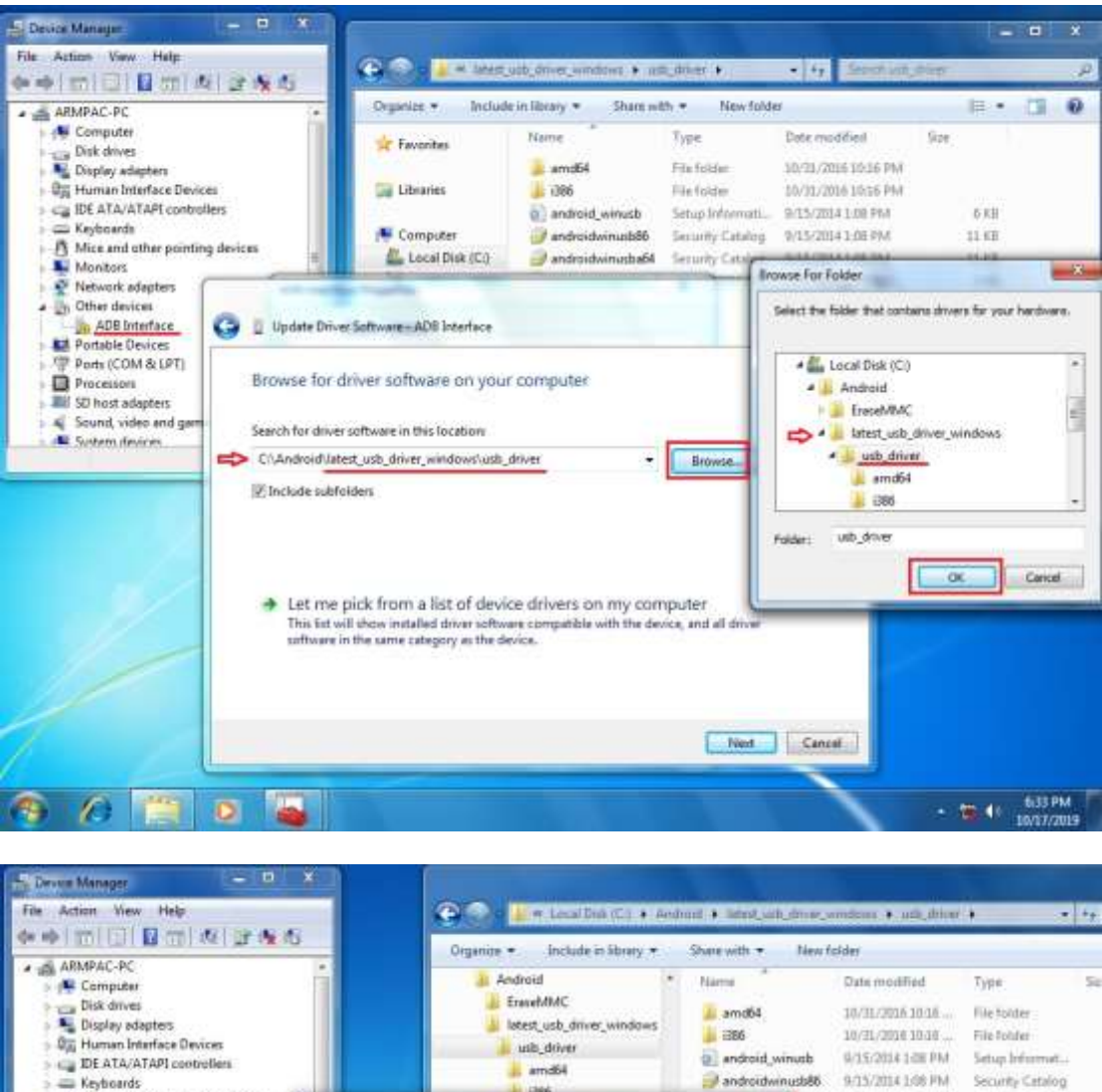

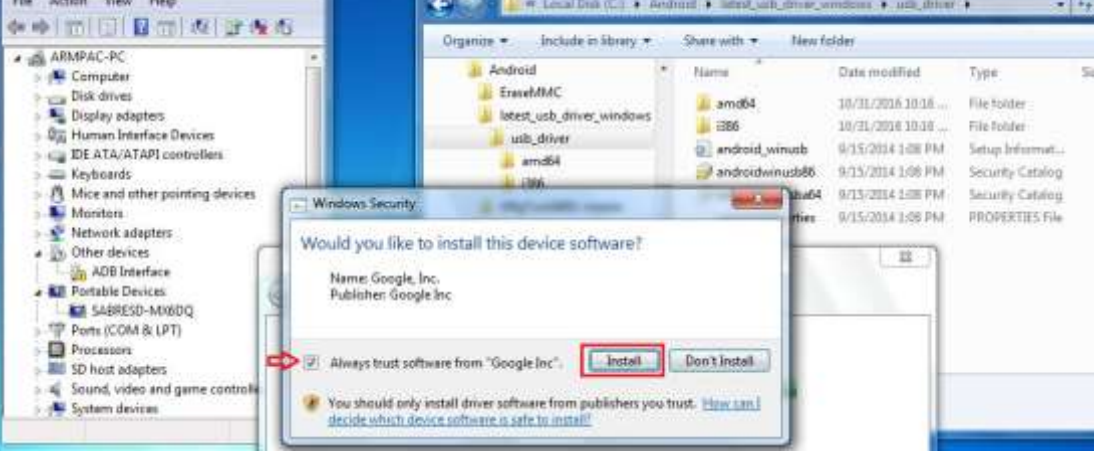

5) Click "Close" to complete the driver installation.

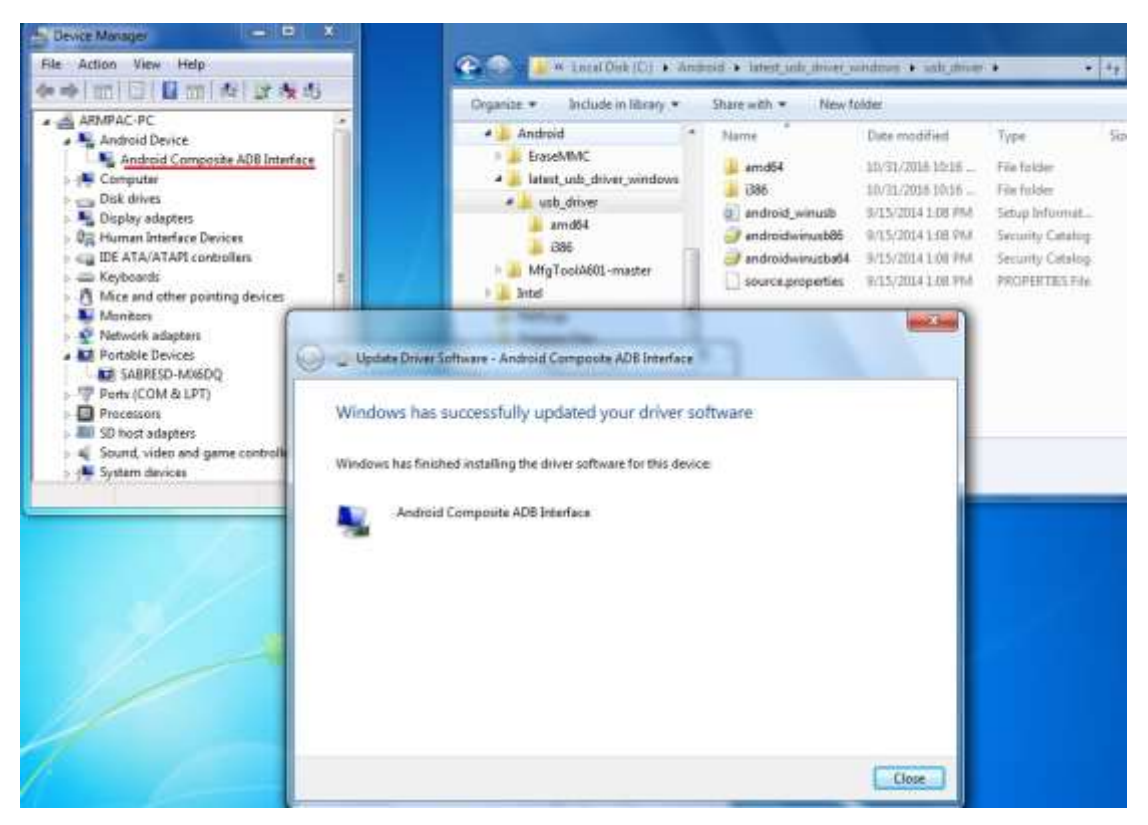

PS: Windows 10 OS Please skip step 1.

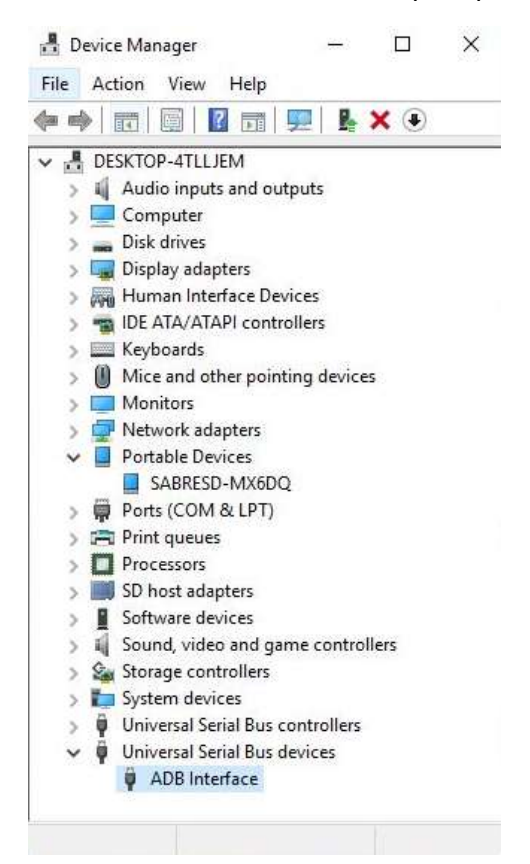

#### Step 2. → File2: EraseMMC.zip

1) Switch to Download mode (Erase all data on Flash) via "EraseMMC.bat".

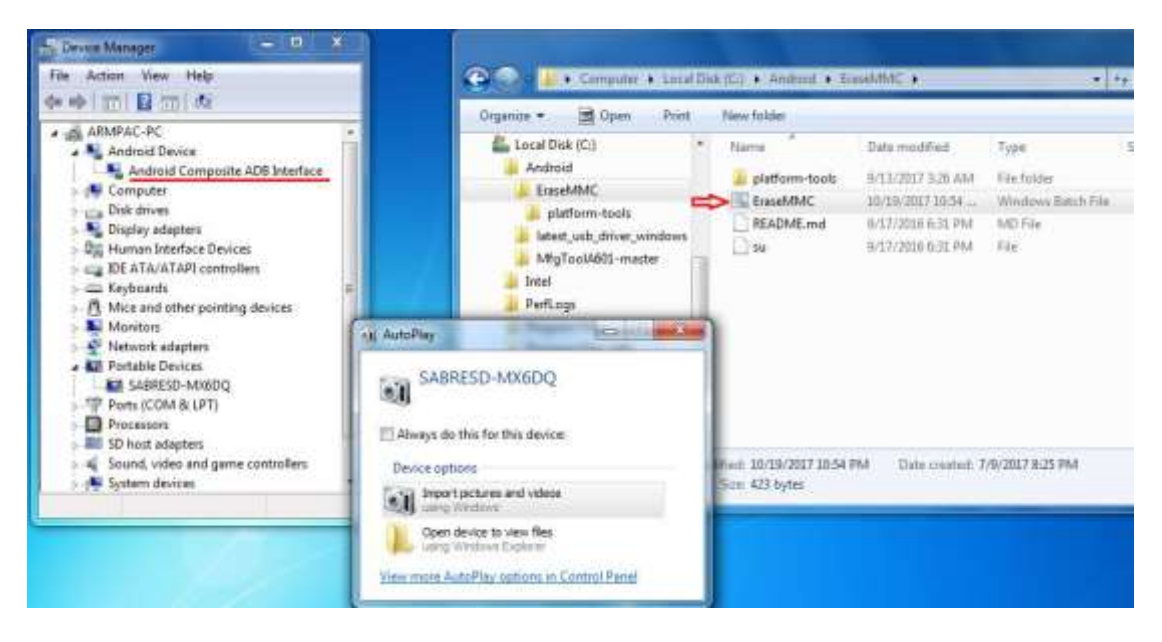

2) It switches to Download Mode when the screen shows like the picture below, and then you can reset the machine ARMPAC-6XX.

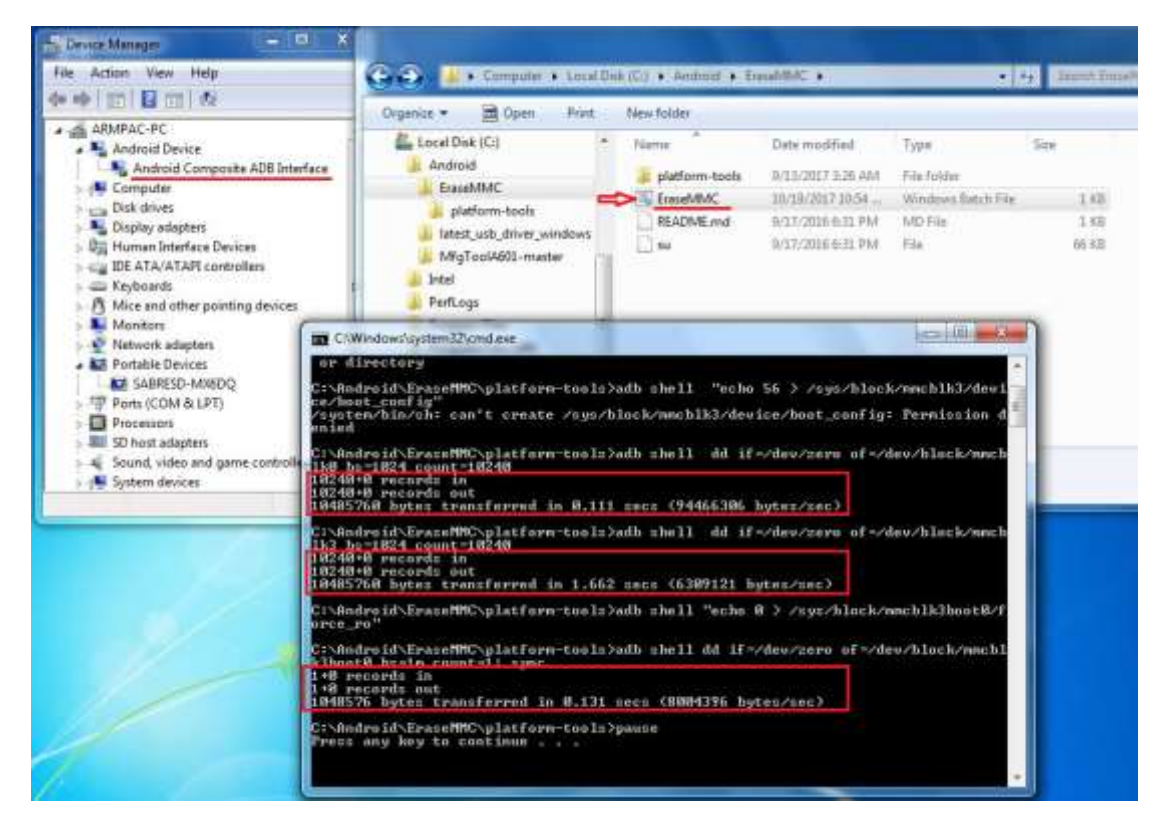

• There will be error message as shown like below picture if the USB hasn't been connected well.

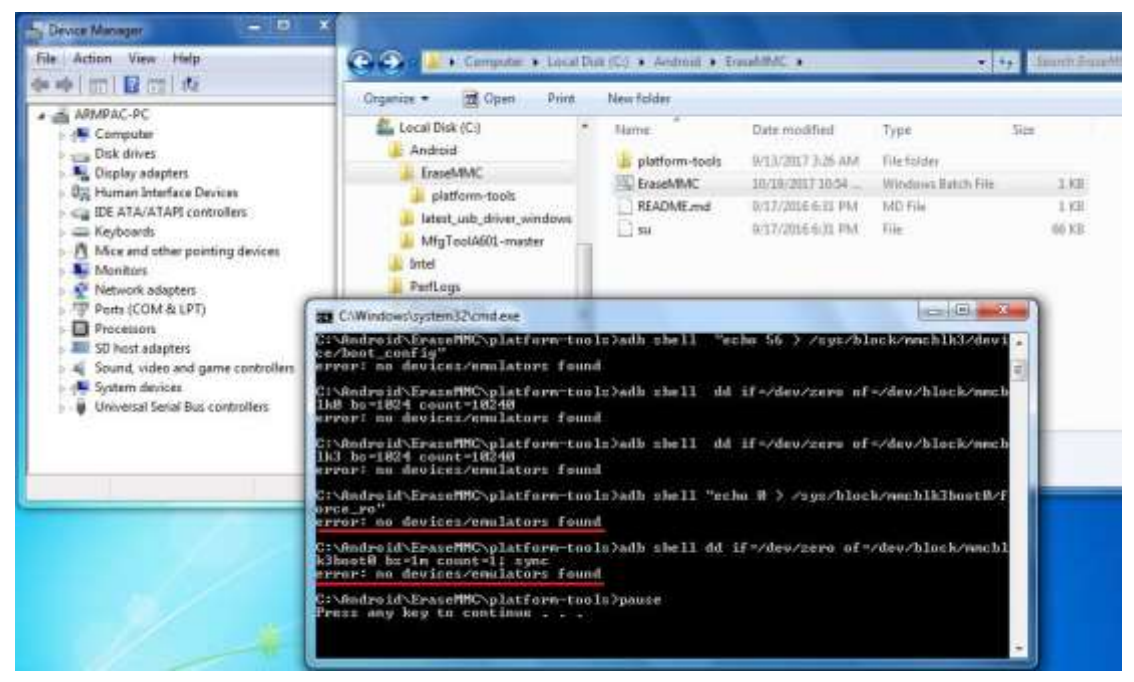

#### Step 3. → File3: MfgToolA601-master.zip

1) Copy all images files include boot-imx6dl.img & recovery-imx6dl.img &

system.img & u-boot-imx6dl.imx into "sabresd" folder as below.

\MfgToolA601-master\Profiles\Linux\OS Firmware\files\android\sabresd

| Organize 👻 Include in library 👻                                                                                                    | Share with 🔻 New folder | ti -              |                 |            |
|----------------------------------------------------------------------------------------------------|-------------------------|-------------------|-----------------|------------|
|                                                                                                    | * Name                  | Date modified     | Туре            | Size       |
| Version of the second second s | 🕑 boot-imx6dl           | 7/8/2019 12:05 PM | Disc Image File | 9,408 KB   |
| Local Disk (C:)                                                                                                    | 🙆 recovery-imx6dl       | 7/8/2019 12:05 PM | Disc Image File | 10,140 KB  |
| Android                                                                                                    | 🚽 🙆 system              | 7/8/2019 12:32 PM | Disc Image File | 472,920 KB |
| <ul> <li>Iatest_usb_driver_windows</li> <li>MfqToolA601-master</li> <li>Profiles</li> <li>Linux</li> <li>OS Firmware</li> <li>files</li> <li>android</li> <li>evk</li> <li>sabreauto</li> </ul>                                                                                                    | U-boot-imx6dl.imx       | 7/8/2019 12:06 PM | IMX File        | 503 KB     |
| Jabresd Jack                                                                                                    |                         |                   |                 |            |
| 🍌 firmware                                                                                                    | *                       |                   |                 |            |

2) Run "Android6.0.1-eMMC-MX6DL-ALL.vbs" to update firmware utility. The screen will show "HUB X-Port X" if the USB has been connected well. Then click "Start" to update firmware.

| Organize *     | Den + P                                     | rint New folde         | 1                                                                               |                    |                      | 1 · = :  | C. | 0 |
|----------------|---------------------------------------------|------------------------|---------------------------------------------------------------------------------|--------------------|----------------------|----------|----|---|
| 🏭 Local Disk ( | C:)                                         | * Name                 | · ·                                                                             | Date modified      | Type                 | Size     |    |   |
| Android        |                                             | Profiles               |                                                                                 | 10/22/2017 10:56   | File folder          |          |    |   |
| EraseM         | MC                                          | Android                | 1.2.2-eMMC-MX6DL-ALL                                                            | 10/12/2017 4:48 AM | VBScript Script File | 1.88     |    |   |
| latest_u       | sb_driver_windows                           | Android                | 5.1.1-eMMC-M0/6DL-ALL                                                           | 10/12/2017 4:48 AM | VBScript Script File | 1 KB     |    |   |
| Migloc         | nAbu1-master                                | Andreid                | 5.0.1-eMMC-MX5DL-ALL                                                            | 10/12/2017 4-48 AM | VBScript Script Elle | 1 KB     |    |   |
| Perfl our      |                                             | e dg                   |                                                                                 | 10/12/2017 4:48 AM | Configuration sett   | 1 83     |    |   |
| Pionram        | Filet                                       | MfgTool                |                                                                                 | 10/17/2019 3:25 PM | Text Document        | 0 KB     |    |   |
| Program        | Files (x86)                                 | MfgToci                | 2                                                                               | 10/12/2017 4:48 AM | Application          | 1,950 KB |    |   |
| Users          | Contra Present                              | E MfgTool              | Lib.dll                                                                         | 10/12/2017 4:48 AM | Application extens   | 2,190 KB |    |   |
| Windows        |                                             | README                 | md                                                                              | 10/12/2017 4:48 AM | MD File              | 3 KB     |    |   |
| 8              |                                             | (@) UICfg              |                                                                                 | 10/12/2017 4:48 AM | Configuration sett   | 1 KB     |    |   |
| 🙀 Network      | MigTool Mu                                  | ItiPanel (Library: 2.6 | 5.2)                                                                            |                    |                      |          |    |   |
| Andro<br>V85cm | Hub 2-Port 2<br>Drive(s):<br>HD-compliant d | evice.                 | Status Information<br>Successful Operati<br>Failed Operations:<br>Pailure Rate: | ons: 0 10<br>0 %   | )/13/2017 1:36 AM    |          |    |   |

• The screen will show like this picture if the USB has not been connected well.

| Status Information     |                                                                                     |
|------------------------|-------------------------------------------------------------------------------------|
| Successful Operations: | C                                                                                   |
| Failed Operations:     | C                                                                                   |
| Failure Rate:          | 0 %                                                                                 |
|                        | Evit                                                                                |
|                        | Status Information<br>Successful Operations:<br>Failed Operations:<br>Failure Rate: |

3) The screen will show the increasing counting numbers of "Successful Operations" when firmware has been updated successfully.

| ganae - e open - enne                        | New folder                      |                     |                      | (E) *    |      |
|----------------------------------------------|---------------------------------|---------------------|----------------------|----------|------|
| 🐔 Local Disk (Ci) 🔄                          | Name                            | Date modified       | Type                 | Size     |      |
| Android                                      | Profiles                        | 18/22/2017 10:56    | File folder          |          |      |
| FraseMMC                                     | Android4.2.2-eMMC-MX60L-ALL     | 10/12/2017 4-48 AM  | VBScript Script File | 1.88     |      |
| Intest_usb_driver_windows                    | Android51.1-eMMC-M06DL-ALL      | 10/12/2017 4:48 AA# | VBScript Script File | 1.108    |      |
| MfgToolAb01-master                           | Android5.0.1-eMMC-MX6DL-ALL     | 10/12/2017 4:48 AM  | VRScript Script File | 1.008    |      |
| Dud and                                      | a dg                            | 10/12/2017 4:48 AM  | Configuration sett   | 11/8     |      |
| PenLogs                                      | MigTael                         | 10/17/2019 3:35 PM  | Text Document        | 0 KB     |      |
| Orgenmer Film (196)                          | MigTool2                        | 10/12/2017 4:48 AM  | Application          | 1,990 KB |      |
| Instr                                        | MfgToolLib.dll                  | 10/12/2017 4:48 AM  | Application extent   | 2,190 83 |      |
| Windows                                      | README.md                       | 10/12/2017 4:48 AM  | MD File              | 3.8H     |      |
| Removable Disk (Dt)                          | UICfg                           | 10/12/2017 4:48 AM  | Configuration selt   | 1.03     |      |
| A Migt                                       | ool_MultiPanel (Library: 2.6.2) | -                   | ×                    |          |      |
| Hub 2-4                                      | ort 2 Status                    | Information         |                      |          |      |
| Android6.0.1-eM<br>Uptout Court El Drive(s): | Di Succes                       | sful Operations:    | 0 1136 AM            |          |      |
| Contraction of the second second             | Paled                           | Operations:         | 0                    |          |      |
|                                              | 2 Toto District O               | West Sec.           | A 84 1               |          | <br> |

| irganize 👻 👩 Open 👻 Prir  | nt New folder                       |                       | 8==                  | • 💷      |
|---------------------------|-------------------------------------|-----------------------|----------------------|----------|
| Local Disk (C:)           | Name                                | Date modified         | Туре                 | Size     |
| Android                   | Profiles                            | 10/22/2017 10:56      | File folder          |          |
| EraseMMC                  | Android4.2.2-eMMC-MX6DL-ALL         | 10/12/2017 4:48 AM    | VBScript Script File | 1 KB     |
| latest_usb_driver_windows | Android5.1.1-eMMC-MX6DL-ALL         | 10/12/2017 4:48 AM    | VBScript Script File | 1 KB     |
| Mfg1oolA601-master        | Android6.0.1-eMMC-MX6DL-ALL         | 10/12/2017 4:48 AM    | VBScript Script File | 1 KB     |
| Jintel -                  | 👔 cfg                               | 10/12/2017 4:48 AM    | Configuration sett   | 1 KB     |
| PerfLogs                  | MfgTool                             | 10/17/2019 3:35 PM    | Text Document        | 0 KB     |
| Program Files             | MfgTool2                            | 10/12/2017 4:48 AM    | Application          | 1,950 KB |
| Program Files (x86)       | MfgToolLib.dll                      | 10/12/2017 4:48 AM    | Application extens   | 2,190 KB |
| Users                     | README.md                           | 10/12/2017 4:48 AM    | MD File              | 3 KB     |
| Barraushla Disk (Dr)      | 🖉 UICfg                             | 10/12/2017 4:48 AM    | Configuration sett   | 1 KB     |
| - Kentovable Disk (D:)    | MfgTool MultiPapel (Library: 2.6.2) |                       | . <u> </u>           |          |
| Network                   | ub 2-Port 2 St                      | atus Information      |                      |          |
| Android6.0.1-eMMC- Dri    | ve(s): D: 🖒 🖒                       | uccessful Operations: | 1 SAM                |          |
| VBScript Script File      | Fa                                  | ailed Operations:     | 0                    |          |
| <u> </u>                  | ione Fa                             | ailure Rate:          | 0.00 %               |          |